# Abrechnung von Hausbesuchen in der Kurzzeit-, Verhinderungs- und Tagespflege

Seit dem 01.01.2023 sind in der Physiotherapie Hausbesuche, die in Einrichtungen der Kurzzeit-, Verhinderungs- und Tagespflege stattfinden, mit dem gesonderten Heilmittel-Code 29922 abzurechnen.

<html>Achtung! <br> Dies gilt <b>nur</b> für Einrichtungen, die <b>ausschließlich</b> Kurzzeit-, Verhinderungs- und Tagespflege anbieten!<br> Für Hausbesuche in Pflegeeinrichtungen, die weitere Leistungen anbieten, darf der HM-Code 29922 <b>nicht</b> zur Anwendung kommen.</html>

# Handhabung

In der Thera-Pi Version 1.3.1 ist keine Funktion zum gesonderten Erfassen von HB-Terminen, die in der Kurzzeitpflege absolviert wurden, vorhanden.

Trotzdem besteht die Möglichkeit, diese Termine mit dem geforderten HM-Code abzurechnen.

Hierfür ist es notwendig einmalig die Einstellungen in den Preislisten (s.u.) vorzunehmen.

| Hausbesuch      | JA                                                   |
|-----------------|------------------------------------------------------|
| 20501 - KG-E/AT | 3 x                                                  |
| 29933 - HB-E    | 3 x                                                  |
| Rezeptwert      | 127,77                                               |
| Zuzahlung       | 22,78<br>(nicht bar bezahlt und keine RGR erstellt!) |

Nach Abschluss einer VO im Fenster 'aktuelle Rezepte' werden die Hausbesuche im Abrechnungsfenster mit dem HM-Code für Hausbesuche in der privaten Wohnung (im Bsp.: HB-E) gelistet.

| 4 |           |              |           |        |       |           |               | Für die betroffenen Termine kann           |
|---|-----------|--------------|-----------|--------|-------|-----------|---------------|--------------------------------------------|
|   | Abr.Fall  | Behandlung   | Heilmitte | Anzahl | Preis | Zuzahlung | Rez.Gebühr Ur | dieser, im Drop-Down-Menü der              |
| 6 | 🗄 🧁 1.Tag | 30.11.2022   | KG-E/AT   | 1      | 24,08 | <b>~</b>  | 2,41          | Spalte <b>Heilmittel</b> , auf den HM-Code |
|   | <u> </u>  | , 30.11.2022 | HB-E      | 1      | 18,51 | <b>~</b>  | 1,85          | geändert werden.                           |
| 6 | 🗄 🧁 2.Tag | 08.12.2022   | KG-E/AT   | 1      | 24,08 | <b>~</b>  | 2,41          |                                            |
|   | <u> </u>  | 08.12.2022   | HB-E 🖣    | 1      | 18,51 | <b>V</b>  | 1,85          |                                            |
| 6 | 🗄 🧁 3.Tag | 13.12.2022   | HB-E 4    | • 1    | 24,08 | <b>~</b>  | 2,41          |                                            |
|   | <u> </u>  | , 13.12.2022 | HB-Kurz   | 1      | 18,51 | <b>~</b>  | 1,85          |                                            |
|   |           |              | HB-soz.E  |        |       |           |               |                                            |
|   |           |              | HeissLuft |        |       |           |               |                                            |
|   |           |              | HyMB-soz  |        |       |           |               |                                            |
|   |           |              | HygMB     |        |       |           |               |                                            |

| Hausbesuch      | JA                                                   |
|-----------------|------------------------------------------------------|
| 20501 - KG-E/AT | 3 x                                                  |
| 29933 - HB-E    | 2 x                                                  |
| 29922 - HB-Kurz | 1 x                                                  |
| Rezeptwert      | 129,82                                               |
| Zuzahlung       | 22,99<br>(nicht bar bezahlt und keine RGR erstellt!) |

Nach der Änderung werden Hausbesuche in der Kurzzeitpflege separat ausgewiesen (HB-Kurz) und der Zuzahlungsbetrag wurde angepasst.

## Vorbereitung

Kürzel anlegen

|                        |                               |            |                                    |                               |           |           |          | Als erstes ist unter <b>System</b>       |
|------------------------|-------------------------------|------------|------------------------------------|-------------------------------|-----------|-----------|----------|------------------------------------------|
|                        | 😑 🗁 Preislisten               |            | Kürzel                             | Langtext                      | Disziplin | vorrangig | isoliert | Initialisierung → Preislisten →          |
|                        | Positionskürzel anlegen       | . (        | HB-Kurz                            | Hausbesuch (Kurzzeitpflege)   | KG        |           |          | Positionskürzel anlegen mit              |
|                        | Tarifgruppen bearbeiten       |            | HB-M                               | Hausbesuch (mehrere Pers)     | KG        |           |          | Button <b>[neu]</b> ein neues Kürzel für |
|                        | Preise bearbeiten/importierer |            | HB-soz.E                           | Hausbesuch (soz. Einrichtung) | KG        |           |          | den Hausbesuch in Einrichtungen          |
|                        | Abrechnung und §302           |            | HeissLuft                          | Heißluftanwendung             | KG        |           |          | der Kurzzeitoflege zu definieren         |
|                        | sonstige Einstellungen        |            | HvoMB                              | Hygienemehrbedarf             | KG        |           |          |                                          |
| Software-Updateservice |                               | HyMB-soz.E | Hygienemehrbed. (HB in soz. Einr.) | KG                            |           |           |          |                                          |
|                        |                               |            |                                    |                               |           |           |          |                                          |

### Vorschlag / im Beispiel: HB-Kurz

Das muss für jede, in der Praxis vorhandene, Heilmittelsparte (Physio, Ergo, ...) erfolgen.

#### Preisliste anpassen

Als nächstes muss in jede Preisliste, mit der GKV-Verordnungen abgerechnet werden, der entsprechende Eintrag importiert und mit dem soeben definierten Kürzel ergänzt werden.

| System Reha-Verwaltung Commission / Datenbank Commissionder Commissionder Commissionder Commission (Rusgi) Commission Optionen | HM-Sparts<br>Physio | e Preisgruppe<br>Behilfe  | Übernahme auf<br>Bundesl<br>bundesweit | Verfügbare Pre<br>VdEX (Ersatzkasse<br>and guelti<br>01.01.2/ | islister<br>in)<br>g ab<br>019 | n für Physio ermitteln<br>Anwendung<br>Rezeptdatum >= | Hierfür unter <b>System</b><br>Initialisierung → Preislisten →<br>Preise bearbeiten/importieren<br>nacheinander alle vorhandenen GKV |
|----------------------------------------------------------------------------------------------------|---------------------|---------------------------|----------------------------------------|---------------------------------------------------------------|--------------------------------|-------------------------------------------------------|----------------------------------------------------------------------------------------------------|
| Geräte/Anschlüsse                                                                                                    | Physio              | BG                        | bundesweit                             | 01.01.2                                                       | 023                            | erste Behandlung >=                                   | Tarifgruppen auswählen, mit dem                                                                                                    |
| 😑 🗁 Preislisten                                                                                                    | Physio              | Hoechstpreise             | bundesweit                             | 01.01.2                                                       | 023                            | Rezept splitten                                       | den Button <b>[Update der Preise</b>                                                                                                 |
| Positionskürzel anlegen                                                                                                    | Physio              | LKK                       | bundesweit                             | 01.07.2                                                       | 019                            | Rezeptdatum >=                                        | über Preislistenserverl zur                                                                                                    |
| Tarifgruppen bearbeiten     Preise bearbeiten/importieren     Abrechnung und 5302                                              | Physio              | PBealO(                   | bundesweit                             | 01.08.2                                                       | 021                            | Rezept spitten                                        | Preislistenauswahl wechseln und mit<br>[Verfügbare Preislisten für                                                                   |
| Software-Updateservice                                                                                                    | Lanolayt-Ran        | aicheannan une Draisle    | eteneeruer übernel                     | Second Second                                                 |                                |                                                       | {Sparte} ermitteln] die                                                                                                    |
|                                                                                                    | Bisher aktuel       | e Preise auf 'Alte-Preise | e' übertragen?                         | and it.                                                       |                                | Ū.                                                    | verfügbaren Preislisten abrufen.                                                                                                    |
|                                                                                                    | Wenn sich in        | der Datenbank neue Po     | sitionen befinden                      |                                                               |                                | nicht hinzufügen 🔾                                    |                                                                                                    |
|                                                                                                    |                     |                           |                                        |                                                               | a                              | vorher nachfragen                                     |                                                                                                    |
|                                                                                                    |                     |                           | übernehmen?                            | übernehm                                                      | en                             | zurueck                                               |                                                                                                    |

Preisliste auswählen (i.d.R **Höchstpreise bundesweit**). Um der aktuellen Preisliste neue Heilmittelcodes hinzuzufügen folgende Schritte ausführen:

- Preisliste auswählen (i.d.R Höchstpreise bundesweit).
- Einstellung aktuelle Preise auf 'Alte Preise' übertragen <html>abwählen.</html>
- Einstellung *neue Positionen* auf <html>vorher nachfragen</html> setzen und
- den Import starten mit Taste [übernehmen]

#### Position auswählen

| ſ | Achtung | wichtige Benutzeranfrage                                                                                                    |
|---|---------|----------------------------------------------------------------------------------------------------|
|   | 7       | Die Position <b>29922</b> mit dem Langtext<br><b>Hausbesuch in Kurzzeit-, Verhinderungs- und Tagespflege</b><br>ist in Ihrer Preisliste nicht vorhanden. |
| l |         | Soll die Position in Ihre Preisliste aufgenommen werden?                                                                                                 |
| l |         | <u>J</u> a <u>N</u> ein                                                                                                    |

Bei Heilmittelposition 29922 die Übernahme bejahen. Selbstverständlich können weitere Positionen mportiert werden. Dies ist aber hier nicht Gegenstand der Betrachtung.)

#### Kürzel zuweisen

|         |           |                               |         |       | P |
|---------|-----------|-------------------------------|---------|-------|---|
| HM-Pos. | Kurzbez.  | Langtext                      | aktuell | alt   | c |
| 20106   | SPCM      | Segment-, Penost-, Coloninas  | 19,51   | 17,57 | ┞ |
| 21104   | EXT       | Traktionsbehandlung mit Gerät | 7,80    | 7,02  |   |
| 21531   | US        | Ultraschall-Wärmetherapie     | 13,23   | 11,91 |   |
| 29701   | Arztber.  | Verwaltungsaufwand für Ther   | 1,27    | 1,14  | a |
| 21501   | WP        | Warmpackung (Fango, Moor)     | 14,58   | 13,13 |   |
| 21517   | HeissLuft | Wärmetherapie mittels Heißlu  | 6,71    | 6,04  |   |
| 20301   | ÜB-Einzel | Übungsbehandlung - Einzel     | 12,35   | 11,12 |   |
| 20401   | ÜB-Gruppe | Übungsbehandlung - Gruppe     | 7,61    | 6,85  |   |
| 21907   | Neu-1     | Hygienemaßnahme bei Hausb     | 1,50    | 1,50  |   |
| 29922   | Neu-2     | Hausbesuch in Kurzzeit-, Verh | 20,56   | 20,56 |   |

Nach Ende des Imports sind neu hinzugekommene Positionen mit der Kurzbezeichnung **Neu-X** am Ende der Preisliste zu finden.

Den neuen Positionen jetzt noch die vorher

angelegten Kürzel zuweisen.

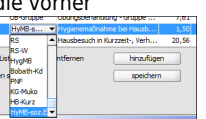

Damit sind die Vorbereitungen beendet.

From: https://www.thera-pi-software.de/dokuwiki/ - **Thera-π Wiki** 

Permanent link:

https://www.thera-pi-software.de/dokuwiki/doku.php?id=start:quickies:hausbesuch\_kurzzeitpflege

Last update: 2023/09/26 18:03

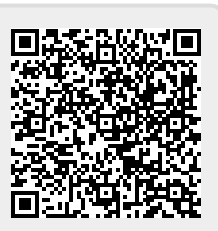